**TEAM LEADER** 

# Sistem Penjaminan Mutu SNPHAR

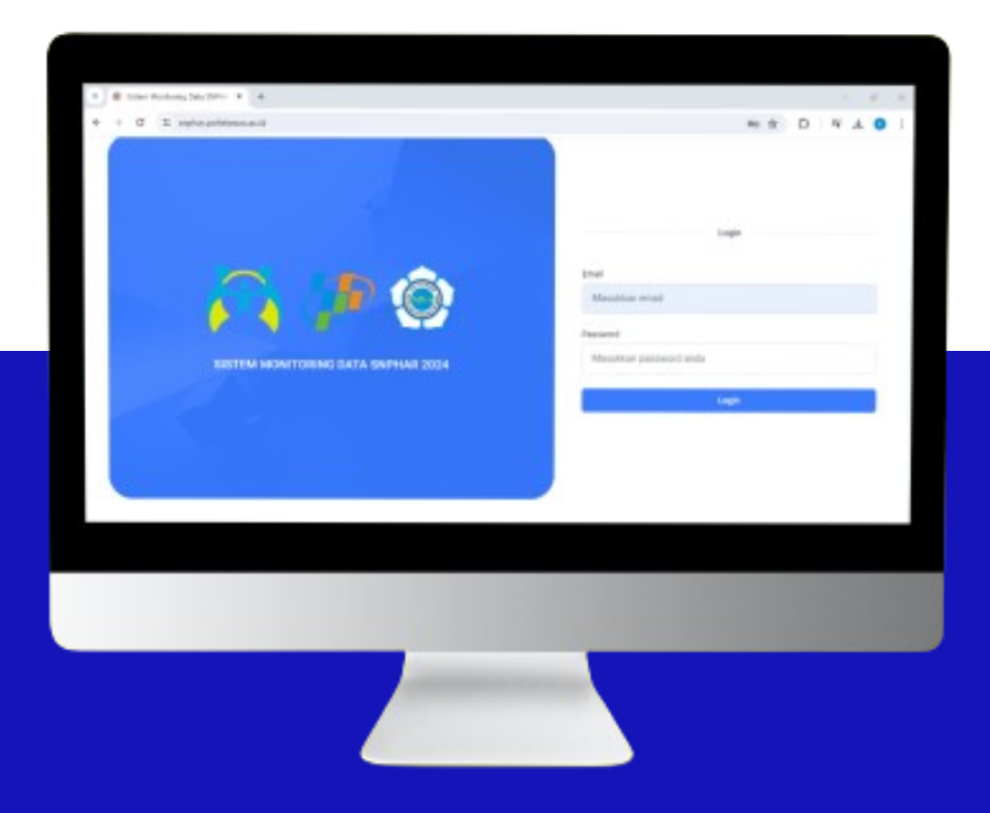

KEMENTERIAN PEMBERDAYAAN PEREMPUAN DAN PERLINDUNGAN ANAK RI BADAN PUSAT STATISTIK POLITEKNIK KESEJAHTERAAN SOSIAL 0

## PANDUAN PENGGUNA TEAM LEADER SISTEM PENJAMINAN MUTU SNPHAR 2024

## Sistem Penjaminan Mutu SNPHAR

Untuk mengakses Sistem Penjaminan Mutu SNPHAR 2024 yakni melalui laman *https://snphar.poltekesos.ac.id/* ,maka akan muncul laman login seperti pada gambar dibawah ini.

| <ul> <li>c ⇒ C ≅ snpharpoltekesos.ac.id</li> <li>c ⇒ C ≅ snpharpoltekesos.ac.id</li> <li>Login</li> <li>Email</li> <li>Masukkan email</li> <li>Password</li> <li>Masukkan password anda</li> </ul> | Sistem Monitoring Data SNPH/ × +     | - 0 X             |
|----------------------------------------------------------------------------------------------------|--------------------------------------|-------------------|
| Login<br>Login<br>Login<br>Email<br>Masukkan email<br>Masukkan password anda                                                                                                    | ← → ♂ 😂 snphar.poltekesos.ac.id      | @ ☆ 끄 ! 팩 丛 ® :   |
| Login                                                                                                    | C SISTEM MONITORING DATA SNPHAR 2024 | Login Login Login |

Gambar 1. Laman Login Sistem Penjaminan Mutu SNPHAR

Untuk masuk ke Sistem Penjaminan Mutu SNPHAR 2024 ini, hanya bisa dilakukan oleh Team Leader tidak untuk Enum. Untuk Team Leader silahkan login menggunakan email dan password yang sudah didapatkan. Jika login berhasil, maka akan masuk pada Halaman Dashboard Sistem Penjaminan Mutu SNPHAR seperti pada gambar dibawah ini.

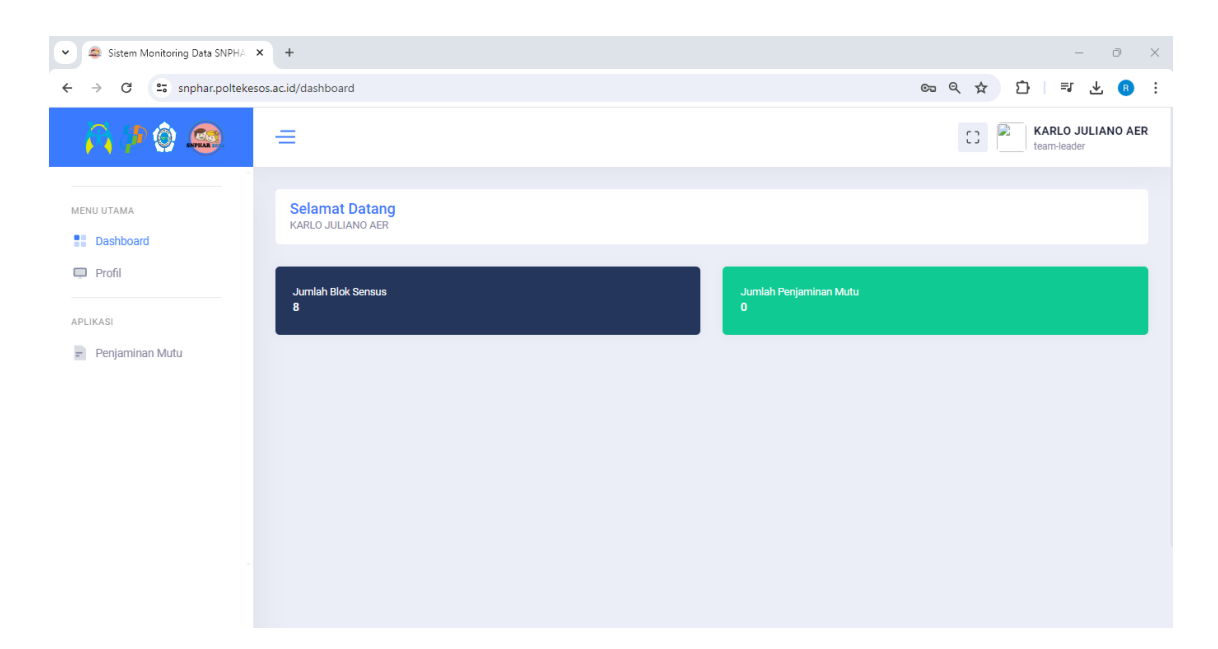

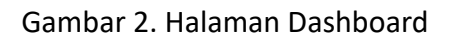

Pada Halaman Dashboard Team Leader, terdapat beberapa menu yaitu :

- 1. Menu Utama
  - → Dashboard → Profil
- 2. Menu Aplikasi
  - Penjaminan Mutu

### **Fitur Profil**

Fitur Profil pada user role Team Leader berisi informasi data diri team leader itu sendiri.
 Dimana informasi yang ditampilkan yaitu nama, email, dan no blok sensus. Untuk masuk ke fitur profil, Pilih Menu Profil. Maka akan tertampil halaman profil Team Leader seperti pada gambar dibawah ini.

| Sistem Monitoring Data SNPHA                  | × +                                                                | - 0 X                               |
|-----------------------------------------------|--------------------------------------------------------------------|-------------------------------------|
| ← → C 🖙 snphar.polteke                        | sos.ac.id/profile                                                  | < ☆ ひ ≕ 坐 ® :                       |
| <mark>r (*</mark> 🔅 🧟                         | =                                                                  | C3 KARLO JULIANO AER<br>team-leader |
| MENU UTAMA                                    | User Profile                                                       | Home / User Profile                 |
| <ul> <li>Dashboard</li> <li>Profil</li> </ul> | User Profile                                                       |                                     |
| APLIKASI                                      | NAMA                                                               |                                     |
| = Penjaminan Mutu                             | KARLO JULIANO AER<br>EMAIL                                         |                                     |
|                                               | kjær57@gmail.com                                                   |                                     |
|                                               | NO. BLOK SENSUS<br>0048, 0068, 0058, 0028, 0018, 0018, 0018, 0018, |                                     |
|                                               |                                                                    |                                     |
|                                               |                                                                    |                                     |

Gambar 3. Halaman Profil Team Leader

## Fitur Penjaminan Mutu

Pada fitur ini, terdapat list blok sensus team leader sesuai dengan penempatan daerah masing-masingnya. Dan untuk akses penjaminan mutu yaitu **Pilih Menu Penjaminan Mutu.** Maka akan tertampil halaman penjaminan mutu

| A (* O 😂 🔹            | =                                                                            |                                        |                            |                              |                                                    |                      | 0                             | KARLO JULIANO                                                       |
|-----------------------|------------------------------------------------------------------------------|----------------------------------------|----------------------------|------------------------------|----------------------------------------------------|----------------------|-------------------------------|---------------------------------------------------------------------|
| NU UTAMA<br>Dashboard | Penjaminan Mutu                                                              |                                        |                            |                              |                                                    |                      |                               | Dashboard / Penjaminan Mut                                          |
| l Profil              | Penjaminan Mutu                                                              |                                        |                            |                              |                                                    |                      |                               |                                                                     |
| IKASI                 | Provinsi                                                                     |                                        |                            | Pilih Provinsi               |                                                    |                      | ~                             |                                                                     |
| Penjaminan wutu       | Kabupaten/Kota                                                               |                                        |                            | Pilih Kabupaten/Kota         |                                                    |                      | ~                             |                                                                     |
|                       | Kecamatan                                                                    |                                        |                            | Pilih Kecamatan              |                                                    |                      | ~                             |                                                                     |
|                       | Desa / Kelurahan                                                             |                                        |                            | Pilih Desa                   | ~                                                  |                      |                               |                                                                     |
|                       | Filter By Data                                                               |                                        |                            | Pilih Semua                  |                                                    |                      | ~                             |                                                                     |
|                       | Cari                                                                         |                                        |                            | Cari data berdasarkan        |                                                    |                      |                               |                                                                     |
|                       | PROV                                                                         | КАВ                                    | KEC                        | DESA                         | BSC1RT                                             | BLOK SENSUS          | STATUS                        | AKSI                                                                |
|                       | PAPUA PEGUNUNGAN                                                             | JAYAWIJAYA                             | WAMENA                     | SINAKMA                      | 9702010006004B                                     | 004B                 | +Kosong                       | 🛓 Download Template                                                 |
|                       | PAPUA PEGUNUNGAN                                                             | JAYAWIJAYA                             | WAMENA                     | AUTAKMA                      | 9702010004006B                                     | 006B                 | +Kosong                       | 🛓 Download Template                                                 |
|                       | PAPUA PEGUNUNGAN                                                             | JAYAWIJAYA                             | WAMENA                     | SINAPUK                      | 9702010005005B                                     | 005B                 | +Kosong                       | 🛓 Download Template                                                 |
|                       |                                                                              | JAYAWIJAYA                             | WAMENA                     | WAMENA KOTA                  | 9702010003002B                                     | 002B                 | +Kosong                       | 🛓 Download Template                                                 |
|                       | PAPUA PEGUNUNGAN                                                             |                                        |                            |                              |                                                    |                      |                               |                                                                     |
|                       | PAPUA PEGUNUNGAN<br>PAPUA PEGUNUNGAN                                         | JAYAWIJAYA                             | WAMENA                     | ONAIMA                       | 9702010009001B                                     | 001B                 | +Kosong                       | 🛓 Download Template                                                 |
|                       | PAPUA PEGUNUNGAN<br>PAPUA PEGUNUNGAN<br>PAPUA PEGUNUNGAN                     | AYALIWAYAL                             | WAMENA                     | ONAIMA                       | 9702010009001B<br>9702130001001B                   | 001B<br>001B         | +Kosong<br>+Kosong            | ▲ Download Template ▲ Download Template                             |
|                       | PAPUA PEGUNUNGAN<br>PAPUA PEGUNUNGAN<br>PAPUA PEGUNUNGAN<br>PAPUA PEGUNUNGAN | AYALIWAYAL<br>AYALIWAYAL<br>AYALIWAYAL | WAMENA<br>IBELE<br>PYRAMID | ONAIMA<br>HABEMA<br>YONGGIME | 9702010009001B<br>9702130001001B<br>9702190002001B | 001B<br>001B<br>001B | +Kosong<br>+Kosong<br>+Kosong | ▲ Download Template     ▲ Download Template     ▲ Download Template |

Gambar 4. Halaman Penjaminan Mutu

Pada halaman ini, jika team leader sudah selesai melakukan pemutakhiran dan pendataan di lapangan. Mohon untuk segera mengisi form penjaminan mutu yang tertampil pada list. Untuk mengisi Form Penjaminan Mutu yaitu **Pilih Blok Sensus**  $\rightarrow$  **Klik Button Status Kosong** 

| PROV             | KAB        | KEC     | DESA        | BSC1RT         | BLUK SENSUS | STATUS  | AKSI           |
|------------------|------------|---------|-------------|----------------|-------------|---------|----------------|
| PAPUA PEGUNUNGAN | JAYAWIJAYA | WAMENA  | SINAKMA     | 9702010006004B | 004B        | +Kosong | 🛓 Download Te  |
| PAPUA PEGUNUNGAN | JAYAWIJAYA | WAMENA  | AUTAKMA     | 9702010004006B | 006B        | +Kosong | 🛓 Download Te  |
| PAPUA PEGUNUNGAN | JAYAWIJAYA | WAMENA  | SINAPUK     | 9702010005005B | 005B        | +Kosong | 🛓 Download Te  |
| PAPUA PEGUNUNGAN | JAYAWIJAYA | WAMENA  | WAMENA KOTA | 9702010003002B | 002B        | +Kosong | 🛓 Download Te  |
| PAPUA PEGUNUNGAN | JAYAWIJAYA | WAMENA  | ONAIMA      | 9702010009001B | 001B        | +Kosong | 🛓 Download Te  |
| PAPUA PEGUNUNGAN | JAYAWIJAYA | IBELE   | HABEMA      | 9702130001001B | 001B        | +Kosong | 🛓 Download Te  |
| PAPUA PEGUNUNGAN | JAYAWIJAYA | PYRAMID | YONGGIME    | 9702190002001B | 001B        | +Kosong | 🛓 Download Ter |
| PAPUA PEGUNUNGAN | JAYAWIJAYA | TAGIME  | MULUGAME    | 9702310009001B | 001B        | +Kosong | 🛓 Download Ter |

Gambar 5. Halaman Penjaminan Mutu

Maka akan tertampil seperti gambar dibawah ini. Dimana terdapat pertanyaan yang harus team leader isi pada form penjaminan mutu tersebut.

| <u>n 20 @</u>                 | =                                                                                                    |            |             | KARLO JULIANO AER                                       |
|-------------------------------|----------------------------------------------------------------------------------------------------|------------|-------------|---------------------------------------------------------|
| MENG UTAMA                    | Form Penjaminan Mutu                                                                                                    |            |             | Home / Penjaminan Mutu / Form Penjaminan Mutu           |
| Dashboard                     | Formulir Penjaminan Mutu Pengumpulan Data                                                                                                    |            |             | furvel National Pengalaman Hidup Avais Dan Bernaja 2004 |
| Antokasi<br>🖹 Perjaminan Mutu | Nama Team Leader                                                                                                    |            |             |                                                         |
|                               | PROPINSUKADUPATENAIDEE TEAM LEADER                                                                                                    |            |             |                                                         |
|                               | PAPUA PEGUNUNGAN                                                                                                    |            |             |                                                         |
|                               | KECAMATAN                                                                                                    |            |             |                                                         |
|                               | VIAMENCA                                                                                                    |            |             |                                                         |
|                               | NO. BLOK SEVSUS                                                                                                    |            |             |                                                         |
|                               | Tanifia                                                                                                    |            |             |                                                         |
|                               | mm/dd/yyyy                                                                                                    |            |             |                                                         |
|                               | Perlengkapan                                                                                                    |            |             |                                                         |
|                               | 1.a Apakah masing masing enumerator bekerja<br>dengan satu HP 9                                                                                                    | Va         | Tittak      | Calatan                                                 |
|                               |                                                                                                    |            |             |                                                         |
|                               | 1.b. Agadah ada keseultan yang dihadagi oleh<br>isuruncater dalam minggenaatkan MP um ki<br>menyelasalam ngara biba manaa ini Automa<br>nuan, dingar tidak bertangai, keyer bibak mancuk<br>tidak aambung dengan internet diti                                                                                                    | Va Ya      | Tidek       | Catalan                                                 |
|                               | 1.4. Apatah ida kesuftan atau hembatan yang<br>diawari aleh aramandar ketika menggosesikan<br>apilawa 14281 dalam melahakan pematahiran data<br>Bick Benyasi mit                                                                                                    | Yo Yo      | Tidak       | Datasy                                                  |
|                               | 1.d Appliab tela lecolitari attus han batta yang<br>dialami tela esuransitar bahan melaki kan perdatari<br>numah tengga danatak melaki Hakitel bila sensa<br>ang dualah termakaka daga selah mengkentikan<br>numah tengga diama gapu telah kesa menurakan<br>etana ranah tengga diatari gapu telah kesa menurakan<br>etana ranah tengga diatari gapu telah kesa menurakan<br>etana ranah tengga. | Ya Ya      | Tidak       | Calater                                                 |
|                               | 1.e Apaisah pulsa dalam tablet selalu diperikas jira<br>perlu untuk melakukan sirkennisasi den membuat<br>panggikan jika diperiakan?                                                                                                    | Va         | Tidak       | Cataton                                                 |
|                               | Memasuki Masyarakat                                                                                                    |            |             |                                                         |
|                               | 2.a Apalah ten mempunyai maselah dengan<br>mobilitas menuju dan salama di Bidi senara ini<br>(transportasi, penundaan, dli)                                                                                                    | Va Va      | <b>Tisk</b> | Catatan                                                 |
|                               | 2.b Agailah enumarator berhasil mendapatkan irin<br>masuk iei manyarakat?                                                                                                    | Va         | Tidak       | Catatan                                                 |
|                               | 7 - Analysis Lifters EDD mandamented tim di Innanana 7                                                                                                    |            |             |                                                         |
|                               | rendered and a proceeding to a star but                                                                                                    | Ya         | Titles      | Catatan                                                 |
|                               | 2.d Apakah ada hambatan abau kesulitan yang<br>diteruti olah enumater kintika berkunjung ke numah<br>bangga dan melakukan wawancana?                                                                                                    | Va Ya      | Dak         | Catalian                                                |
|                               | 2.e Agalah ada kesulifan dari tan untuk merpakab<br>pertanyaan dari talakih marpakakat, atsa araggita<br>menganakat pertang sumet yang sedang<br>dilakakan?                                                                                                    | Va Ya      | <b>ndsk</b> | Cataton                                                 |
|                               | Dinamika Tim                                                                                                    |            |             |                                                         |
|                               | <ol> <li>a Agalah ada masalah yang atau hambatan yang<br/>pelu dangan alah Katsu Tim dalam penasi<br/>pemutakhiran dan pendataan di blok sensus int?</li> </ol>                                                                                                    | Va Va      | Titisk      | Celatan                                                 |
|                               | 3.5 Apaicab stanukan berking dan decordeling ketika<br>masuk dan keluar dari tilak Bonses Inti                                                                                                    | 🔵 Və       | Tisk        | Catalan                                                 |
|                               | 3.c Apaicab ada masalah kerja sama antar<br>enumeratar dalam menyelesaikan bisk semuai ki?                                                                                                    | 🔵 Və       | Tisk        | Catation                                                |
|                               | 3d Alau lada enumentor yang harun menunggu untuk<br>bertemu reugoruten hingga pulang ke poako asait<br>malam hari?                                                                                                    | <u>у</u> а | 11 tidak    | Cataton                                                 |
|                               | 3.e Apakah isla gangguan keamarian sang dihadapi<br>alah tim ketika berkunjung ke tilok Sensus ini?                                                                                                    | Va         | - Tidak     | Catalan                                                 |
|                               | Perlindungan Responden                                                                                                    |            |             |                                                         |
|                               | 4.a Agalah erumerator menghadap masalah untuk<br>meneruskan privasi dalam wawancara di Japangan?                                                                                                    | Ya Ya      | Titak       | Calutari                                                |

Gambar 6. Halaman Form Penjaminan Mutu

✓ Isi form penjaminan mutu mulai dari Tanggal, pilihan opsi Ya/Tidak dan Catatan. Jika sudah semua terisi, Lalu Klik Simpan

|   | Perlindungan Responden                                                                                                    |           |                                |         |  |
|---|----------------------------------------------------------------------------------------------------|-----------|--------------------------------|---------|--|
|   | 4.a Apakah enumerator menghadapi masalah untuk<br>menemukan privasi dalam wawancara di lapangan?                                                                 | Ya        | Tidak                          | Catatan |  |
|   | 4.b Apakah ada enumerator yang mengalami<br>kesulitan untuk menemukan tempat yang privasi<br>untuk melakukan wawancara kepada anak secara<br>nyaman dan pribadi? | Ya        | Tidak                          | Catatan |  |
|   | 4.c Apakah ada anggota tim yang mempublikasikan<br>informasi yang berkaitan dengan kegiatan yang<br>sedang dilakukan di media sosial?                            | Ya        | Tidak                          | Catatan |  |
|   | 4.d Apakah anak yang memerlukan rujukan dari Blok<br>Sensus ini telah direspon oleh tim sesuai dengan<br>prosedur yang berlaku dalam SNPHAR 2024                 | Ya        | Tidak                          | Catatan |  |
|   | 4.e Apakah enumerator melaporkan penanganan<br>respon tanggap dan rujukan yang dilakukan?                                                                        | Ya        | Tidak                          | Catatan |  |
| 9 | Simpan Kembali                                                                                                    |           |                                |         |  |
|   |                                                                                                    | Copyright | t © & Developed by IT Poltekes | os 2024 |  |

Gambar 7. Halaman Form Penjaminan Mutu

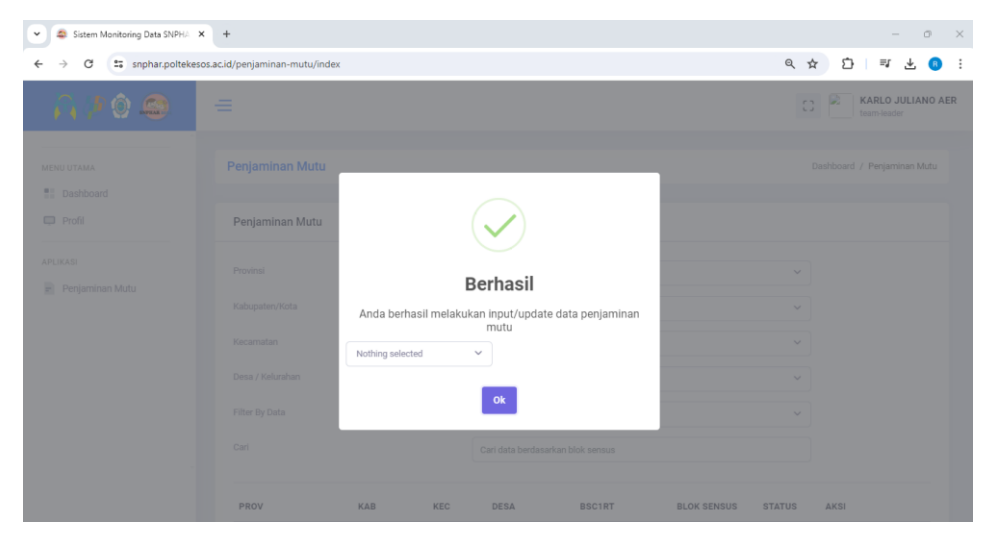

✓ Setelah di Klik Simpan. Maka Form Penjaminan Mutu berhasil diisi.

Gambar 8. Pop Up Berhasil Mengisi Data

Untuk melihat form penjaminan mutu yang sudah diisi, yaitu dengan Klik Button Lihat Berwarna Hijau seperti pada gambar dibawah ini

| Sistem Monitoring Data SNPHA X  | +                        |            |         |             |                |             |         | - o ×               |
|---------------------------------|--------------------------|------------|---------|-------------|----------------|-------------|---------|---------------------|
| ← → C ··· snphar.poltekesos.ac. | id/penjaminan-mutu/index |            |         |             |                |             | ९ 🕁     | · D = ± 8 :         |
| - 🎧 🖓 🔕 🖉                       | ≡                        |            |         |             |                |             | 0       | KARLO JULIANO AER   |
| MENU UTAMA                      | PROV                     | KAB        | KEC     | DESA        | BSC1RT         | BLOK SEUSUS | STATUS  | AKSI                |
| Dashboard                       | PAPUA PEGUNUNGAN         | JAYAWIJAYA | WAMENA  | SINAKMA     | 9702010006004B | 004B        | ØLihat  | 🛓 Download Template |
| 📮 Profil                        | PAPUA PEGUNUNGAN         | JAYAWIJAYA | WAMENA  | AUTAKMA     | 9702010004006B | 006B        | +Kosong | 🛓 Download Template |
| APLIKASI                        | PAPUA PEGUNUNGAN         | AYAUJAYA   | WAMENA  | SINAPUK     | 9702010005005B | 005B        | +Kosong | 🛓 Download Template |
| - Penjaminan Mutu               | PAPUA PEGUNUNGAN         | JAYAWIJAYA | WAMENA  | WAMENA KOTA | 9702010003002B | 002B        | +Kosong | 🛓 Download Template |
|                                 | PAPUA PEGUNUNGAN         | JAYAWIJAYA | WAMENA  | ONAIMA      | 9702010009001B | 001B        | +Kosong | 🛓 Download Template |
|                                 | PAPUA PEGUNUNGAN         | AYAUJAYA   | IBELE   | HABEMA      | 9702130001001B | 001B        | +Kosong | 🛓 Download Template |
|                                 | PAPUA PEGUNUNGAN         | JAYAWIJAYA | PYRAMID | YONGGIME    | 9702190002001B | 001B        | +Kosong | 🛓 Download Template |
|                                 | PAPUA PEGUNUNGAN         | JAYAWIJAYA | TAGIME  | MULUGAME    | 9702310009001B | 001B        | +Kosong | 🛓 Download Template |
|                                 |                          |            |         |             |                |             |         |                     |
|                                 |                          |            |         |             |                |             |         |                     |
|                                 |                          |            |         |             |                |             |         |                     |

Gambar 9. Halaman Form Penjaminan Mutu

## Fitur Download Template

Untuk akses fitur download template penjaminan mutu yaitu Pilih Menu Penjaminan

#### $\mathbf{Mutu} \rightarrow \mathbf{Klik} \; \mathbf{Button} \; \mathbf{Download} \; \mathbf{Template}$

| PROV             | KAB        | KEC     | DESA        | BSC1RT         | BLOK SENSUS | STATUS  |                     |
|------------------|------------|---------|-------------|----------------|-------------|---------|---------------------|
| PAPUA PEGUNUNGAN | JAYAWIJAYA | WAMENA  | SINAKMA     | 9702010006004B | 004B        | +Kosong | 🛓 Download Template |
| PAPUA PEGUNUNGAN | JAYAWIJAYA | WAMENA  | AUTAKMA     | 9702010004006B | 006B        | +Kosong | 🛓 Download Template |
| PAPUA PEGUNUNGAN | JAYAWIJAYA | WAMENA  | SINAPUK     | 9702010005005B | 005B        | +Kosong | 🛓 Download Template |
| PAPUA PEGUNUNGAN | JAYAWIJAYA | WAMENA  | WAMENA KOTA | 9702010003002B | 002B        | +Kosong | 🛓 Download Template |
| PAPUA PEGUNUNGAN | AYAUJAYA   | WAMENA  | ONAIMA      | 9702010009001B | 001B        | +Kosong | 🛓 Download Template |
| PAPUA PEGUNUNGAN | JAYAWIJAYA | IBELE   | HABEMA      | 9702130001001B | 001B        | +Kosong | 🛓 Download Template |
| PAPUA PEGUNUNGAN | JAYAWIJAYA | PYRAMID | YONGGIME    | 9702190002001B | 001B        | +Kosong | 🛓 Download Template |
| PAPUA PEGUNUNGAN | JAYAWIJAYA | TAGIME  | MULUGAME    | 9702310009001B | 001B        | +Kosong | 🛓 Download Template |
|                  |            |         |             |                |             |         |                     |
|                  |            |         |             |                |             |         |                     |

Gambar 10. Halaman Penjaminan Mutu

| ▼ Sistem Monitoring Data SNPHA × | +                            |                                   | - 0 X                                                             |
|----------------------------------|------------------------------|-----------------------------------|-------------------------------------------------------------------|
| ← → C 25 snphar.poltekesos       | ac.id/penjaminan-mutu/index# |                                   | ९ 🖈 🖸 । 🛃 🔋 :                                                     |
| A 🖓 🕲 🚳                          | =                            |                                   | snphar2024_53031200120018_TARU5_20<br>240517.xlsx<br>82 K8 + Done |
| MENU UTAMA                       | Penjaminan Mutu              |                                   | Dashboard / Penjaminan Mutu                                       |
| C Profil                         | Penjaminan Mutu              |                                   |                                                                   |
| APLIKASI                         | Provinsi                     | Pilih Provinsi                    |                                                                   |
|                                  | Kabupaten/Kota               | Pilih Kabupaten/Kota              |                                                                   |
|                                  | Kecamatan                    | Pilih Kecamatan                   |                                                                   |
|                                  | Desa / Kelurahan             | Pilih Desa                        |                                                                   |
|                                  | Filter By Data               | Pilih Semua                       |                                                                   |
|                                  | Cari                         | Cari data berdasarkan blok sensus |                                                                   |
|                                  | PROV KAB KEC                 | DESA BSCIRT BLOK SE               | NSUS STATUS AKSI                                                  |

Maka template berhasil terunduh seperti pada gambar berikut.

Gambar 11. Halaman Penjaminan Mutu

Buka file template yang sudah berhasil terunduh.

|         | <b>5</b> • ∂ • ∓                                                                                                    | snphar2024_970231                                        | 0009001B_N    | IULUGAME_20240519 - Excel |                    |            |            | 9                             | iign in                     | <b>—</b>                    | ø     | $\times$ |
|---------|----------------------------------------------------------------------------------------------------|----------------------------------------------------------|---------------|---------------------------|--------------------|------------|------------|-------------------------------|-----------------------------|-----------------------------|-------|----------|
| File    | Home Insert Page Layout Formulas Data Review                                                                                                    | View Help Q Tell                                         | me what yo    | u want to do              |                    |            |            |                               |                             |                             | ,A s⊧ | hare     |
| Paste   | $ \begin{array}{c c} & & \\ & & \\ & $ | 8 <sup>b</sup> Wrap Text Gene<br>☐ Merge & Center → \$ → | eral<br>r % * |                           | s Cell<br>Styles = | Insert Del | ete Format | ∑ Auto<br>↓ Fill +<br>◆ Clear | Sum * A<br>Z<br>Sor<br>Filt | T & Find &<br>er * Select * |       |          |
| 114     |                                                                                                    |                                                          | reamber       | 3 3410                    |                    |            |            |                               | cuting                      |                             |       |          |
| L14     |                                                                                                    | -                                                        | _             | -                         |                    |            |            |                               |                             |                             |       | •        |
| 1 A     |                                                                                                    |                                                          | D             | E                         | F                  | G          | н          |                               | 1                           | K                           | L     | - î      |
| 2       | SUBVELNASIONAL DENGALAMAN                                                                                                    | HIDLID ANAK DAN REMAIA                                   | 2024          |                           |                    |            |            |                               |                             |                             |       |          |
| 3       | JUNCTINAJUNALTENGALAMAN                                                                                                    |                                                          | 2024          |                           |                    |            |            |                               |                             |                             |       |          |
| 4       | Nama Team Leader: KARLO JULIANO AER                                                                                                    | Provinsi/Kabupaten                                       | : PAPUA       | EGUNUNGAN/JAYAWIJAYA      |                    |            |            |                               |                             |                             |       |          |
| 5       |                                                                                                    | Kecamatan                                                | : TAGIME      |                           |                    |            |            |                               |                             |                             |       |          |
| 6       |                                                                                                    | No. Blok Sensus                                          | : 9702310     | 009001B                   |                    |            |            |                               |                             |                             |       |          |
| 7       |                                                                                                    | Tanggal (YYYY-mm-dd)                                     | :             |                           |                    |            |            |                               |                             |                             |       |          |
| 8       |                                                                                                    |                                                          |               |                           |                    |            |            |                               |                             |                             |       |          |
| 9       | Aspek Penjaminan Mutu                                                                                                    | Hasil                                                    |               | Catatan                   |                    |            |            |                               |                             |                             |       |          |
| 10 1.   | Perlengkapan                                                                                                    |                                                          |               | 1                         |                    |            |            |                               |                             |                             |       |          |
| 11 a.   | Apakah masing-masing enumerator bekerja dengan satu HP?                                                                                                    | Ya                                                       | Tidak         |                           |                    |            |            |                               |                             |                             |       |          |
| 12 b.   | Apakan ada kesedurtan yang dinadapi oleh enumerator dalam<br>mengoperasikan HP untuk menyelesaikan tugas di blok sensus<br>ini? (baterai rusak, charger tidak berfungsi, layar tidak muncul,<br>tidak sambung dangan Internet dl.                                                                                                    | Ya                                                       | Tidak         |                           |                    |            |            |                               |                             |                             |       |          |
| 13 c.   | Apakah ada kesulitan atau hambatam yang dialami oleh<br>enumerator ketika mengoperasikan aplikasi FASIH dalam<br>melakukan pemutakhiran data Blok Sensus ini?                                                                                                    | Ya                                                       | Tidak         |                           |                    |            |            |                               |                             |                             |       |          |
| d.      | Apakah ada kesulitan atau hambatan yang dialami oleh<br>enumerator dalam melakukan pendataan rumah tangga dan<br>anak melalui KASHi di blok sensus ini? (salah memasukkan data,<br>salah mengidentifikasi rumah tangga dalam apps, tidak bisa                                                                                                    | Ya                                                       | Tidak         |                           |                    |            |            |                               |                             |                             |       | F        |
| 4       | Data Blok Sensus 🔶                                                                                                    |                                                          |               | : 4                       |                    |            |            |                               |                             |                             |       | Þ        |
| Calcula | ite                                                                                                    |                                                          |               |                           |                    |            |            | III E                         | ) 🛄 -                       |                             | +     | 100%     |

Gambar 12. Template Pengisian Penjaminan Mutu

Untuk tatacara pengisian template yaitu isi mulai dari Tanggal dengan format (yyyymmm-dd). Misalkan tanggal yang akan diisi 19 Mei 2024, maka di isi 2024-05-19. Kemudian dari setiap point pertanyaan pilih salah satu opsi Ya/Tidak. Jika memilih "Ya", maka opsi "Tidak" mohon dihapus. Begitupun sebaliknya, jika memilih opsi "Tidak", maka opsi "Ya" yang dihapus. Dan jika ada catatan, dapat diisi di kolom Catatan.

|     |       | <b>5</b> • ∂ • =                                                                                                    | snphar2                                                                               | 024_97 | 702310009001B_MULUGAME_2024                                                          | 0519 - Excel                    |
|-----|-------|----------------------------------------------------------------------------------------------------|---------------------------------------------------------------------------------------|--------|--------------------------------------------------------------------------------------|---------------------------------|
| F   | ile   | Home Insert Page Layout Formulas Data                                                                                           | Review View Help                                                                      | Q      | Tell me what you want to do                                                          |                                 |
| Pa  | aste  | $ \begin{array}{c c} & \\ & \\ & \\ & \\ & \\ & \\ & \\ & \\ & \\ & $                                                           | → 2 <sup>b</sup> Wrap Text → 2 <sup>b</sup> Wrap Text → 4 <sup>b</sup> Merge & Center | -      | General         ▼           \$ ▼ % ♥         €_0 0 0 0 0 0 0 0 0 0 0 0 0 0 0 0 0 0 0 | nditional Form<br>matting ▼ Tab |
| Cli | pbo   | ard 🖓 Font 🖓                                                                                                    | Alignment                                                                             | r₂ ∣   | Number 🖓                                                                             | Styles                          |
| 11  | 1     | ▼ : × √ fx                                                                                                    |                                                                                       |        |                                                                                      |                                 |
|     | Α     | В                                                                                                    | С                                                                                     |        | E                                                                                    | F                               |
| 1   |       | FORMULIR PENJAMINAN M                                                                                                    | UTU PENGUMPULAN DATA                                                                  |        |                                                                                      |                                 |
| 2   |       | SURVEI NASIONAL PENGALAMAN                                                                                                    | HIDUP ANAK DAN REMAJA                                                                 | 2024   |                                                                                      |                                 |
| 2   |       | Nama Team Leader: KARLO ILILIANO AFR                                                                                            | Provinsi/Kabunaten                                                                    | · PAP  |                                                                                      |                                 |
| 5   |       |                                                                                                    | Kecamatan                                                                             | : TAG  | IME                                                                                  |                                 |
| 6   |       |                                                                                                    | No. Blok Sensus                                                                       | : 970  | 2310009001B                                                                          |                                 |
| 7   |       | 1. Isi Tanggal                                                                                                    | Tanggal (YYYY-mm-dd)                                                                  | :      |                                                                                      |                                 |
| 8   |       |                                                                                                    | 2. Pilih Opsi, Hapus Sal                                                              | ah Sat | u                                                                                    |                                 |
| 9   |       | Aspek Penjaminan Mutu                                                                                                    | Ya/Tidak                                                                              | anout  | 3. Isi Catatan                                                                       |                                 |
| 10  | 1. P  | erlengkapan                                                                                                    |                                                                                       | 1      |                                                                                      |                                 |
| 11  | a.    | Apakah masing-masing enumerator bekerja dengan satu HP?                                                                         | Ya                                                                                    | Tid    | lak                                                                                  |                                 |
|     |       | Apakah ada keseulitan yang dihadapi oleh enumerator dalam                                                                       |                                                                                       |        |                                                                                      |                                 |
|     | b.    | mengoperasikan HP untuk menyelesaikan tugas di blok sensus<br>ini? (baterai rusak, charger tidak berfungsi, layar tidak muncul, | Ya                                                                                    | Tid    | lak                                                                                  |                                 |
| 12  |       | uuan samuung dengan internet oli<br>Anakah ada kesulitan atau hambatam yang dialami oleh                                        |                                                                                       | -      |                                                                                      |                                 |
| 13  | c.    | enumerator ketika mengoperasikan aplikasi FASIH dalam<br>melakukan pemutakhiran data Blok Sensus ini?                           | Ya                                                                                    | Tid    | lak                                                                                  |                                 |
|     |       | Apakah ada kesulitan atau hambatan yang dialami oleh                                                                            |                                                                                       |        |                                                                                      |                                 |
|     |       | enumerator dalam melakukan pendataan rumah tangga dan                                                                           |                                                                                       |        | 1                                                                                    |                                 |
|     | d.    | anak melalui FASIH di blok sensus ini? (salah memasukkan data,<br>salah mengidentifikasi rumah tangga dalam apps, tidak bisa    | Ya                                                                                    | Tid    | lak                                                                                  |                                 |
|     | 4     | Data Blok Sensus     (+)                                                                                                    | I                                                                                     | :      | 1                                                                                    | : •                             |
| Cal | culat |                                                                                                    |                                                                                       |        |                                                                                      |                                 |

Gambar 13. Template Pengisian Penjaminan Mutu

Jika semua point pertanyaan telah diisi **Klik File**  $\rightarrow$  **Save File**. Maka anda sudah dapat mengimport data tersebut ke Sistem Penjaminan Mutu.

### Fitur Import Data

Pada import data mohon untuk diingat "File Template Penjaminan Mutu yang di Upload Harus Sesuai Dengan Pilihan Blok Sensus yang akan di Import Datanya" Karena jika tidak sesuai, secara otomatis import data akan di tolak. Maka, pastikan untuk melakukan import data pada blok sensus yang sesuai dengan pengisian template.

Untuk akses fitur import data penjaminan mutu yaitu Pilih Menu Penjaminan Mutu  $\rightarrow$  Pilih Blok Sensus  $\rightarrow$  Klik Button Status Kosong.

| PROV             | KAB        | KEC     | DESA        | BSC1RT         | BLUX SENSUS | STATUS  | AKSI                |
|------------------|------------|---------|-------------|----------------|-------------|---------|---------------------|
| PAPUA PEGUNUNGAN | JAYAWIJAYA | WAMENA  | SINAKMA     | 9702010006004B | 004B        | +Kosong | 🛓 Download Template |
| PAPUA PEGUNUNGAN | JAYAWIJAYA | WAMENA  | AUTAKMA     | 9702010004006B | 006B        | +Kosong | 🛓 Download Template |
| PAPUA PEGUNUNGAN | JAYAWIJAYA | WAMENA  | SINAPUK     | 9702010005005B | 005B        | +Kosong | 🛓 Download Template |
| PAPUA PEGUNUNGAN | JAYAWIJAYA | WAMENA  | WAMENA KOTA | 9702010003002B | 002B        | +Kosong | 🛓 Download Template |
| PAPUA PEGUNUNGAN | JAYAWIJAYA | WAMENA  | ONAIMA      | 9702010009001B | 001B        | +Kosong | 🛓 Download Template |
| PAPUA PEGUNUNGAN | JAYAWIJAYA | IBELE   | HABEMA      | 9702130001001B | 001B        | +Kosong | 🛓 Download Template |
| PAPUA PEGUNUNGAN | JAYAWIJAYA | PYRAMID | YONGGIME    | 9702190002001B | 001B        | +Kosong | 🛓 Download Template |
| PAPUA PEGUNUNGAN | JAYAWIJAYA | TAGIME  | MULUGAME    | 9702310009001B | 001B        | +Kosong | 🛓 Download Template |

Gambar 14. Halaman Penjaminan Mutu

Maka akan tertampil form penjaminan mutu yang harus diisi. Scroll hingga ke bawah, lalu Kik

#### **Choose File**

| ✓                               |                                                                                                    | - 0 ×                               |
|---------------------------------|----------------------------------------------------------------------------------------------------|-------------------------------------|
| ← → C Snphar.poltekesos.ac.id/p | 역 ☆ 🖸 🖪 :                                                                                                |                                     |
| <mark>, () () () (</mark> =     |                                                                                                    | C3 KARLO JULIANO AER<br>team-leader |
| MENU UTAMA                      | informasi yang berkaitan dengan kegiatan yang sedang dilakukan di media sosial?                          |                                     |
| APLIKASI                        | 4.d Apakah anak yang memerlukan rujukan dari Blok Va Tidak Catatan Kasa Kasa Kasa Kasa Kasa Kasa Kasa Ka |                                     |
| Penjaminan Mutu                 | 4.e Apakah enumerator melaporkan penanganan Ya Tidak Catatan respon tanggap dan rujukan yang dilakukan?  |                                     |
|                                 | Simpan Kembali                                                                                           |                                     |
|                                 | Choose File No file chosen Import Data                                                                   |                                     |
|                                 |                                                                                                    |                                     |

Gambar 15. Halaman Form Penjaminan Mutu

Upload File Data Penjaminan Mutu yang telah di isi sebelumnya, Lalu Klik Button Import Data

| Sistem Monitoring Data SNPHA × +                          |                                                                                                    |                    | - 0            | ×   |
|-----------------------------------------------------------|----------------------------------------------------------------------------------------------------|--------------------|----------------|-----|
| ← → C ts snphar.poltekesos.acid/penjaminan-mutu/form/1487 |                                                                                                    |                    |                |     |
| <mark>,,,,,,,,,,,,,,,,,,,,,,,,</mark> , =                 |                                                                                                    | KARLO<br>team-lead | JULIANC<br>Jer | AER |
| MENU UTAMA                                                | Informasi yang berkaitan dengan kegiatan yang sedang dilakukan di media sosial?                                                                           |                    |                |     |
| Profil                                                    | 4.d Apakah anak yang memerlukan rujukan dari Blok ya Tidak<br>Sensus ini telah direspon oleh tim sesuai dengan<br>prosedur yang berlaku dalam SNPHAR 2024 |                    |                |     |
| = Penjaminan Mutu                                         | 4.e Apakah enumerator melaporkan penanganan ya Tidak Catatan respon tanggap dan rujukan yang dilakukan?                                                   |                    |                |     |
|                                                           | Simpan Kembali                                                                                                    |                    |                |     |
|                                                           | Choose File snphar2024_5303120012001B_TARUS_20240517.xlsx Import Data                                                                                     |                    |                |     |

Gambar 16. Halaman Form Penjaminan Mutu

Maka import data berhasil dan penjaminan mutu berhasil terisi.

| ← → C 😄 snphar.poltekesos.ac.id/penjaminan-mutu/form/1489 |                                                                |                                                                          | \$¶ Q ☆ Ď   ± ® :                                     |
|-----------------------------------------------------------|----------------------------------------------------------------|--------------------------------------------------------------------------|-------------------------------------------------------|
| <u>n / 0 @</u>                                            | =                                                              |                                                                          | C3 KARLO JULIANO AER<br>team-leader                   |
| MENU UTAMA                                                | Form Penjaminan Mut                                            | u                                                                        | Home / Penjaminan Mutu / Form Penjaminan Mutu         |
| Profil                                                    | Formulir Penjaminan                                            | $\checkmark$                                                             | Survei Nasional Pengalaman Hidup Anak Dan Remaja 2024 |
| APLIKASI                                                  | Nama Team Leader<br>KARLO JULIANO AER<br>PROPINSI/KABUPATEN/KO | Berhasil<br>Anda berhasil melakukan input/update data penjaminan<br>mutu |                                                       |
|                                                           | KECAMATAN<br>TAGIME<br>NO. BLOK SENSUS                         | Ok                                                                       |                                                       |
|                                                           | 001B<br>TANGGAL                                                |                                                                          |                                                       |

Gambar 17. Pop Up Berhasil Import Data

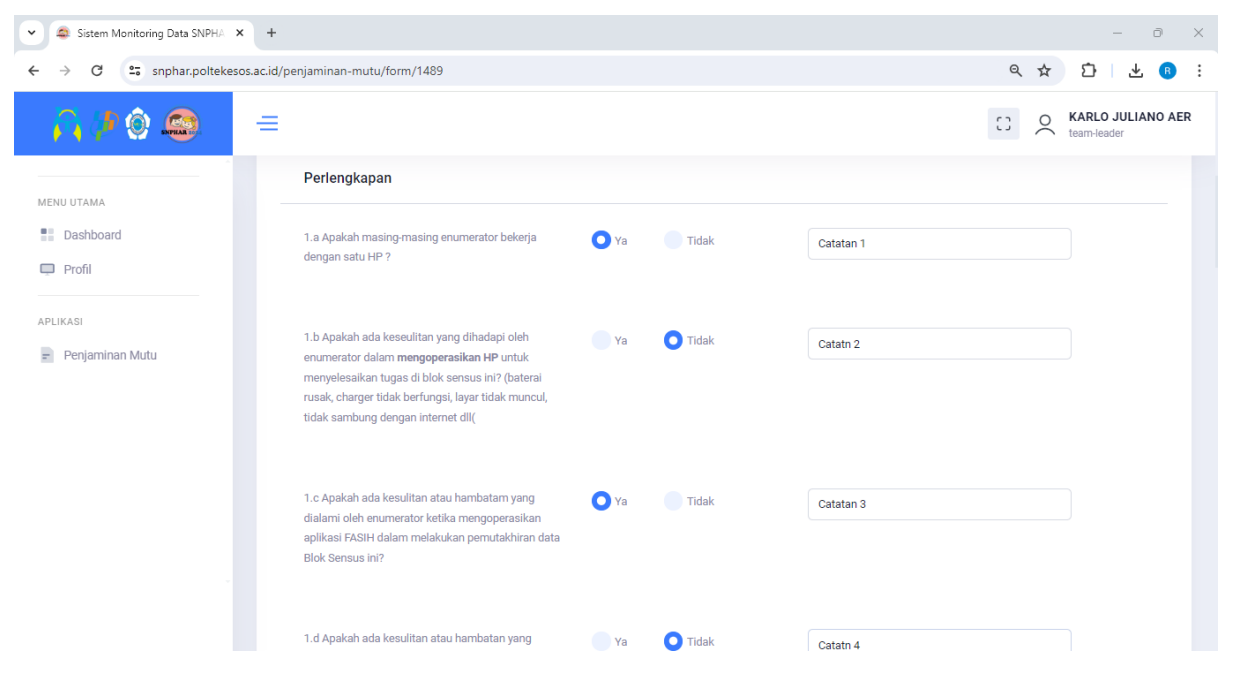

Gambar 18. Halaman Form Penjaminan Mutu Terisi